## Exemple 3 :

Il s'agit de la version "ouverte" de l'activité. Chaque élève peut choisir ses sites à partir de l'ensemble des campagnes de forages (DSDP, ODP, IODP).

Fondamentalement, la procédure d'interrogation des sites de forages est la même que dans l'exemple 2. La bathymétrie est directement indiquée (pas de calculs avec le temps-trajet du sonar) mais la distance à la ride doit être mesurée avec l'outil de Google Earth.

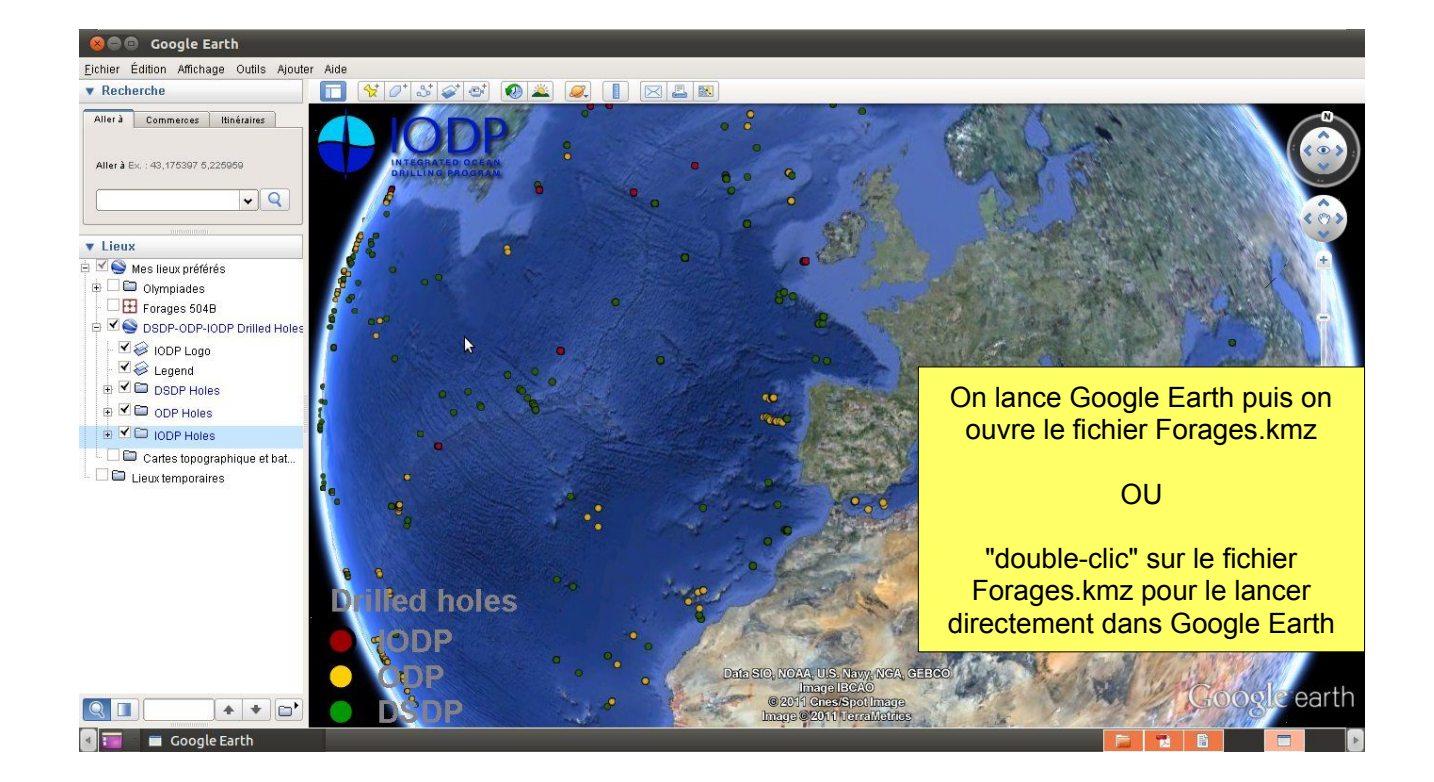

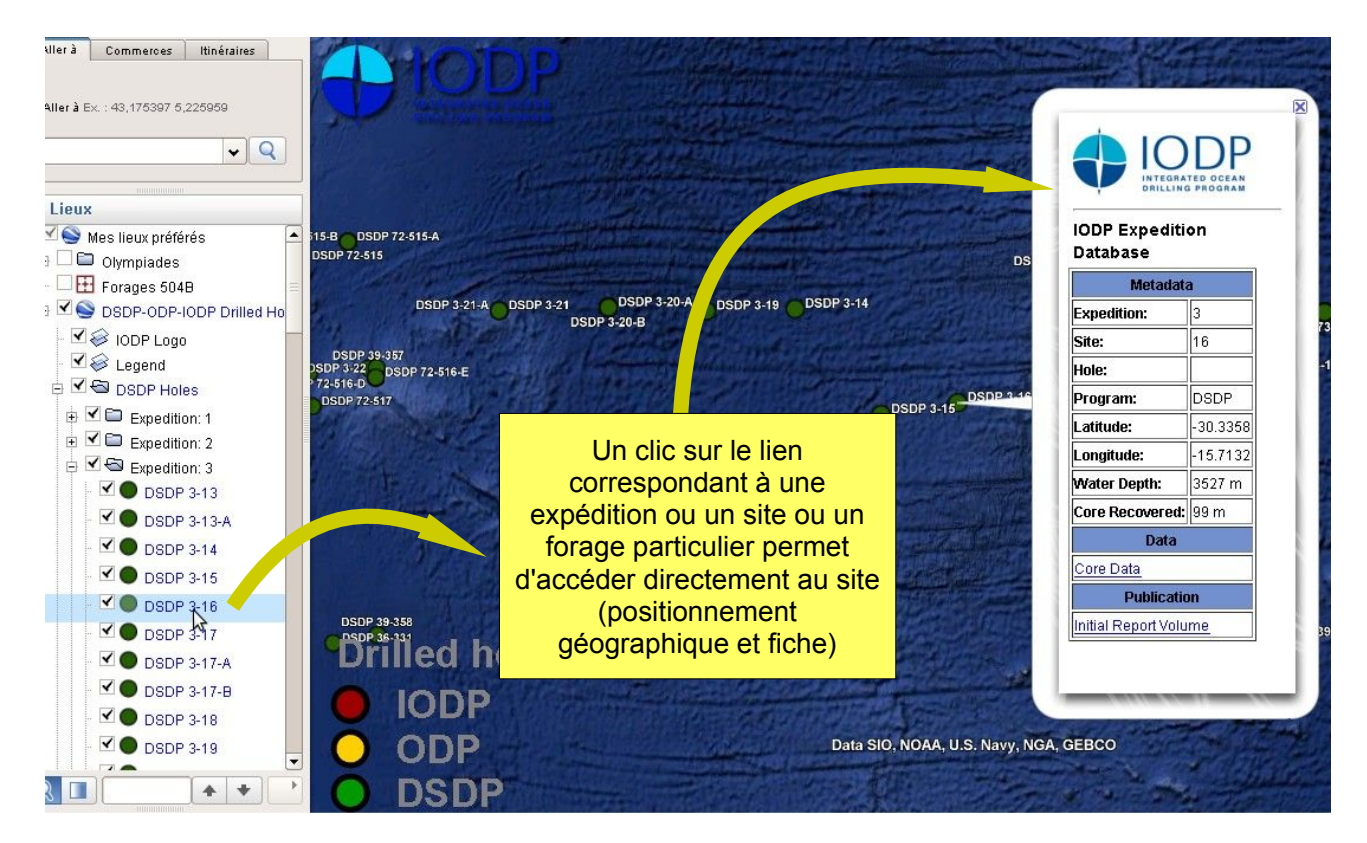

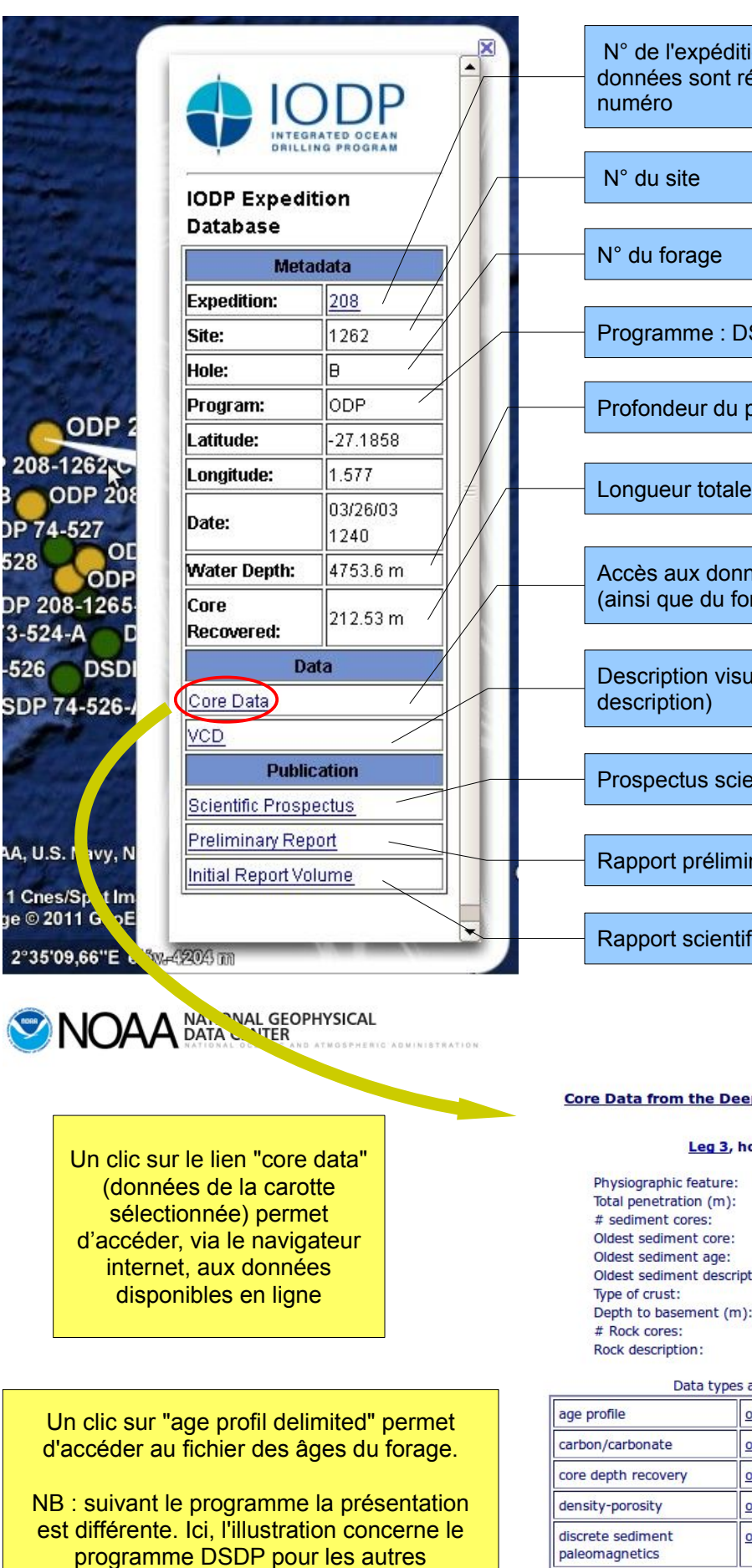

programmes (Cf. exemple 2) il faut cliquer sur "depth-age model"

N° de l'expédition : tous les documents et les données sont référencés par rapport à ce

Programme : DSDP / ODP / IODP

Profondeur du plancher (bathymétrie)

Longueur totale de carotte récupérée

Accès aux données de la carotte sélectionnée (ainsi que du forage s'il y a plusieurs carottes)

Description visuelle des carottes (visual core

Prospectus scientifique (projet de campagne)

Rapport préliminaire

Rapport scientifique

## Core Data from the Deep Sea Drilling Project

## Leg 3, hole 15

| Physiographic feature:     | hill               |  |  |  |  |  |
|----------------------------|--------------------|--|--|--|--|--|
| Total penetration (m):     | 142                |  |  |  |  |  |
| # sediment cores:          | 11                 |  |  |  |  |  |
| Oldest sediment core:      | 9                  |  |  |  |  |  |
| Oldest sediment age:       | Lower Miocene      |  |  |  |  |  |
| Oldest sediment descriptio | n:marly chalk ooze |  |  |  |  |  |
| Type of crust:             | oceanic            |  |  |  |  |  |
| Depth to basement (m):     | 141                |  |  |  |  |  |
| # Rock cores:              | 2                  |  |  |  |  |  |
| Rock description:          | aphanitic basalt   |  |  |  |  |  |

| Data types available:                       |          |           |        |  |  |  |  |  |  |
|---------------------------------------------|----------|-----------|--------|--|--|--|--|--|--|
| age profile                                 | original | delimited |        |  |  |  |  |  |  |
| carbon/carbonate                            | original | delimited |        |  |  |  |  |  |  |
| core depth recovery                         | original | delimited |        |  |  |  |  |  |  |
| density-porosity                            | original | delimited |        |  |  |  |  |  |  |
| discrete sediment<br>paleomagnetics         | original | delimited | browse |  |  |  |  |  |  |
| grain size                                  | original | delimited |        |  |  |  |  |  |  |
| gamma ray attenuation<br>porosity evaluator | original | delimited |        |  |  |  |  |  |  |

| 1003037-3 | The second second | 100  | A CONTRACTOR OF THE OWNER | and the second second second | Constant of the |                         |                        |       |         |        | 11 25        | a sector a solution of the |                 |            |
|-----------|-------------------|------|---------------------------|------------------------------|-----------------|-------------------------|------------------------|-------|---------|--------|--------------|----------------------------|-----------------|------------|
| leg       | site              | hole | age mnemonic              | auxiliary age                | mnemonic        | top of section depth(m) | bottom of section dept | th(m) | special | condit | ion age      | auxiliary a                | ge averaged age | age top of |
| 3         | 15                |      | PLEISTOCENE               | 0.0                          | 9.0             | NO AGE GIVEN            | NO AGE GIVEN           | 0.011 | 1.8     | .9055  | DSDP INITIAL | REPORTS                    |                 |            |
| 3         | 15                |      | UPPER PLIOCENE            | 18.0                         | 27.0            | NO AGE GIVEN            | NO AGE GIVEN           | 1.8   | 3.4     | 2.6    | DSDP INITIAL | REPORTS                    |                 |            |
| 3         | 15                |      | LOWER PLICCENE            | 37.0                         | 54.0            | NO AGE GIVEN            | NO AGE GIVEN           | 3.4   | 5       | 4.2    | DSDP INITIAL | REPORTS                    |                 |            |
| 3         | 15                |      | UPPER MIOCENE             | 54.0                         | 86.0            | NO AGE GIVEN            | NO AGE GIVEN           | 5     | 10.5    | 7.75   | DSDP INITIAL | REPORTS                    |                 |            |
| 3         | 15                |      | MIDDLE MIOCENE            | 105.0                        | 113.5           | NO AGE GIVEN            | NO AGE GIVEN           | 10.5  | 16      | 13.25  | DSDP INITIAL | REPORTS                    |                 |            |
| 3         | 15                |      | LOWER MIOCENE             | 113.5                        | 141.0           | NO AGE GIVEN            | NO AGE GIVEN           | 16    | 22.5    | 19.25  | DSDP INITIAL | REPORTS                    |                 |            |
|           |                   |      |                           |                              |                 |                         |                        |       |         |        |              |                            |                 |            |
|           |                   |      |                           |                              |                 |                         |                        |       |         |        |              |                            |                 |            |

On récupère les données que l'on importe dans un tableur afin de lire les âges et les profondeurs

| leç | g site | hole | age mnemonic   | auxilian<br>age<br>mnemonic | top of<br>section<br>depth(m) | bottom of<br>section<br>depth(m) | special<br>condition | age          | auxiliary<br>age | averaged age | age top of<br>section<br>(million<br>years) | age bottom<br>of section<br>(million<br>years) | average<br>age<br>(million<br>years) | data source          |
|-----|--------|------|----------------|-----------------------------|-------------------------------|----------------------------------|----------------------|--------------|------------------|--------------|---------------------------------------------|------------------------------------------------|--------------------------------------|----------------------|
| 3   | 16     |      | PLEISTOCENE    |                             | 0                             | 24                               |                      | NO AGE GIVEN |                  | NO AGE GIVEN | 0,011                                       | 1,8                                            | 0,9055                               | DSDP INITIAL REPORTS |
| 3   | 16     |      | UPPER PLIOCENE |                             | 24                            | 46                               |                      | NO AGE GIVEN |                  | NO AGE GIVEN | 1,8                                         | 3,4                                            | 2,6                                  | DSDP INITIAL REPORTS |
| 3   | 16     |      | LOWER PLIOCENE |                             | 55                            | 64                               |                      | NO AGE GIVEN |                  | NO AGE GIVEN | 3,4                                         | 5                                              | 4,2                                  | DSDP INITIAL REPORTS |
| 3   | 16     |      | UPPER MIOCENE  |                             | 85,7                          | 162                              |                      | NO AGE GIVEN |                  | NO AGE GIVEN | 5                                           | 10,5                                           | 7,75                                 | DSDP INITIAL REPORTS |
|     |        |      |                |                             |                               |                                  |                      |              |                  |              |                                             |                                                |                                      |                      |

On récupère l'âge le plus ancien correspondant à l'échantillon datable le plus profond que l'on reporte dans un tableur - grapheur (Cf. exemple 2)

Pour obtenir la distance forage - ride océanique, on utilise l'outil règle de Google Earth

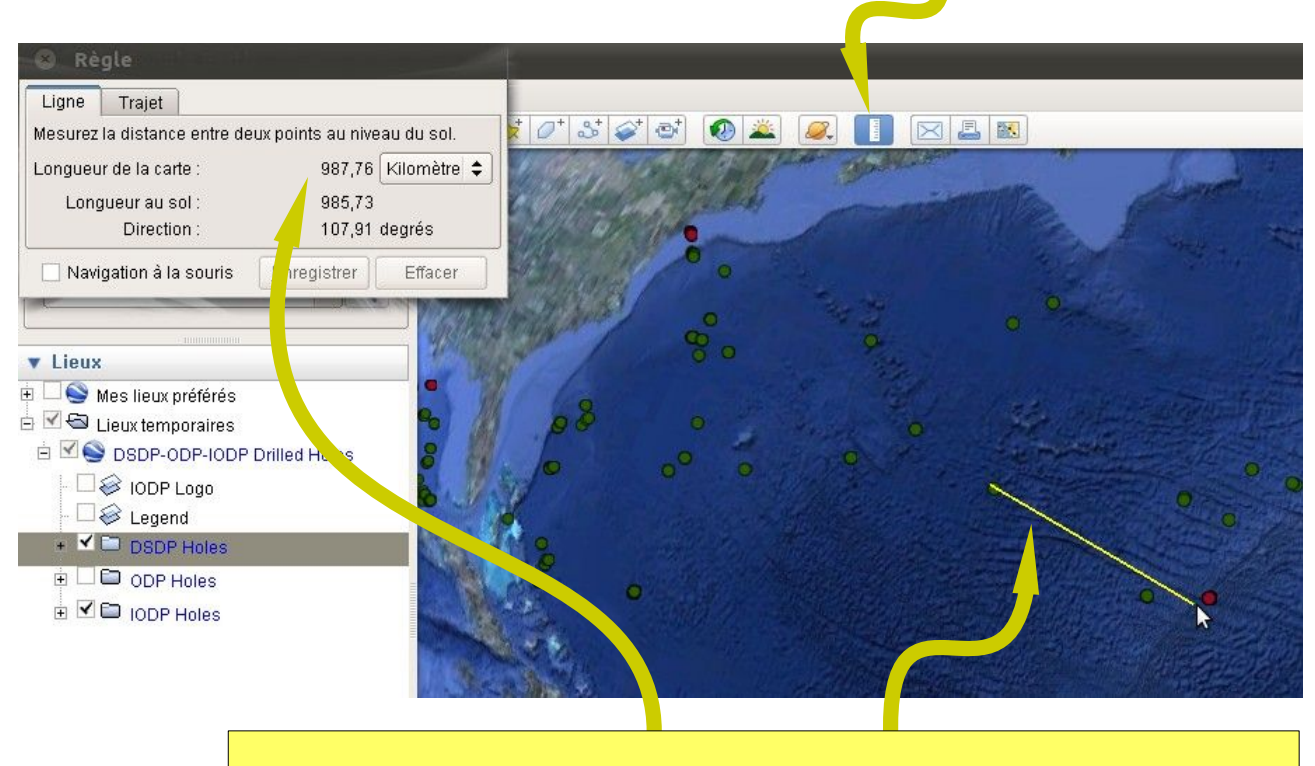

- Cliquer sur l'icone de l'outil règle
- tracer à la souris (bouton gauche enfoncé) le segment correspondant à la distance
- lire la distance dans la fenêtre (changer éventuellement les unités)